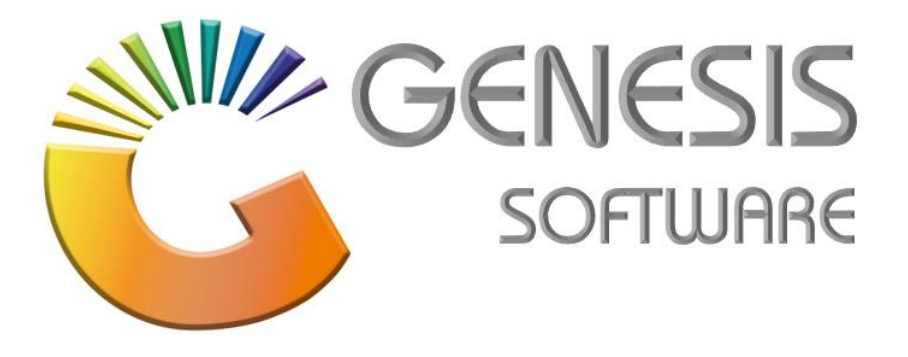

## How to Guide: Update Android Scanner UROVO i6310

Aug 2020

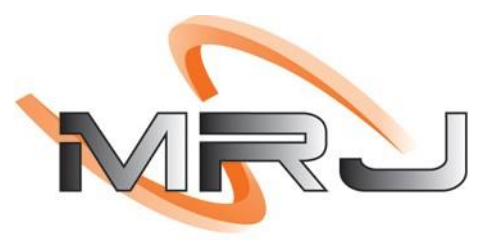

CONSULTANTS

MRJ Consultants 37 Weavind Ave, Eldoraigne, Centurion, 0157 Tel: (012) 654 0300 Mail: helpdesk@mrj.co.za

## How to update the Android Scanner UROVO i6310.

- 1. Power down the device.
- 2. Insert the SC card.
- 3. Hold POWER and Volume + until the device vibrates.
- 4. Then realise keys.
- 5. You will get this MSG.

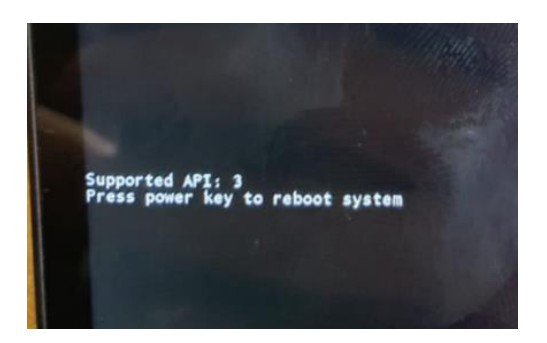

- 6. After the MSG pops up, press (+ + + + -) keys.
- 7. Then you will get this screen.

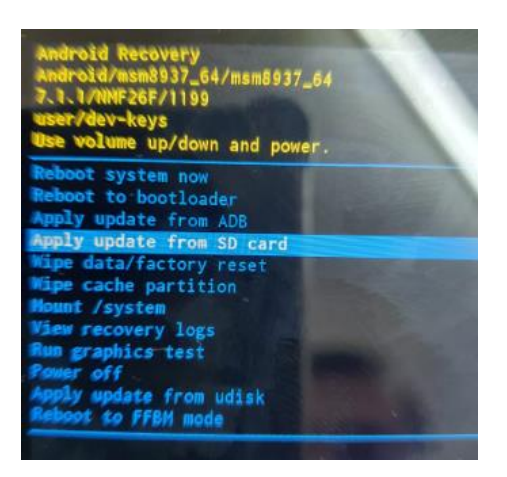

8. Use the volume buttons to move up or down Then select the option (**Apply Update from SD Card**) use the power Button to select with.

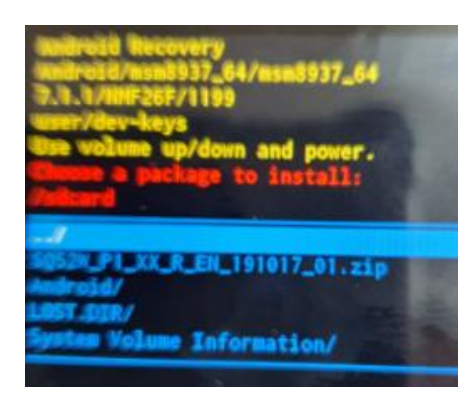

- 9. Select the ZIP file then press the power button.
- 10. Let the device install.

 FILE
 LOCATION
 (OneDrive\GENESIS
 LASTEST
 EXEs\Documents\Manuals\User
 Manuals\HOW
 TO

 GUIDES\SQ52W\_P1\_XX\_R\_EN\_191017\_01.zip
 01.zip
 01.2ip
 01.2ip
 01.2ip
 01.2ip
 01.2ip
 01.2ip
 01.2ip
 01.2ip
 01.2ip
 01.2ip
 01.2ip
 01.2ip
 01.2ip
 01.2ip
 01.2ip
 01.2ip
 01.2ip
 01.2ip
 01.2ip
 01.2ip
 01.2ip
 01.2ip
 01.2ip
 01.2ip
 01.2ip
 01.2ip
 01.2ip
 01.2ip
 01.2ip
 01.2ip
 01.2ip
 01.2ip
 01.2ip
 01.2ip
 01.2ip
 01.2ip
 01.2ip
 01.2ip
 01.2ip
 01.2ip
 01.2ip
 01.2ip
 01.2ip
 01.2ip
 01.2ip
 01.2ip
 01.2ip
 01.2ip
 01.2ip
 01.2ip
 01.2ip
 01.2ip
 01.2ip
 01.2ip
 01.2ip
 01.2ip
 01.2ip
 01.2ip
 01.2ip
 01.2ip
 01.2ip
 01.2ip
 01.2ip
 01.2ip
 01.2ip
 01.2ip
 01.2ip
 01.2ip
 01.2ip
 01.2ip
 01.2ip
 01.2ip

That concludes the User Guide